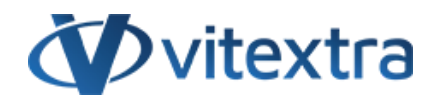

### **KNOWLEDGE BASE ARTICLE**

# Missing Column Values in the Employee Directory

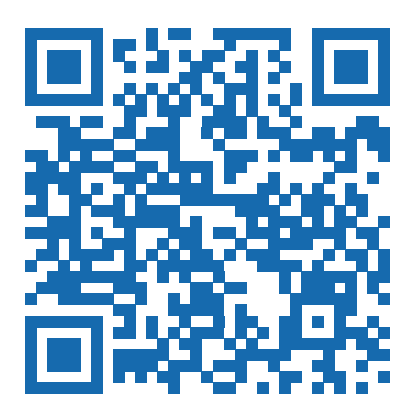

# Disclaimer

For the purposes of this Disclaimer:

- **Company** (referred to as either "the Company", "We", "Us" or "Our" in this Disclaimer) refers to Vitextra SIA, LV-1009 Riga, Matise iela 61 25.
- **Document** refers to the Knowledgebase Article.
- You means the individual accessing the Document, or the company, or other legal entity on behalf of which such individual is accessing or using the Document, as applicable.

- Website refers to Vitextra, accessible from https://vitextra.com

#### Disclaimer

The information contained in the Document is for general information purposes only.

The Company assumes no responsibility for errors or omissions in the contents of the Document.

In no event shall the Company be liable for any special, direct, indirect, consequential, or incidental damages or any damages whatsoever, whether in an action of contract, negligence, or other torts, arising out of or in connection with the use of the contents of the Document. The Company reserves the right to make additions, deletions, or modifications to the contents in the Document at any time without prior notice.

#### **Errors and Omissions Disclaimer**

The information given by the Document is for general guidance on matters of interest only. Therefore, errors can occur even if the Company takes every precaution to ensure that the Document's content is current and accurate. Plus, given the changing nature of laws, rules, and regulations, there may be delays, omissions, or inaccuracies in the information contained in the Document.

The Company is not responsible for any errors or omissions, or for the results obtained from the use of this information.

#### Fair Use Disclaimer

The Company may use copyrighted material that the copyright owner has not explicitly authorized. The Company is making such material available for criticism, comment, news reporting, teaching, scholarship, or research.

The Company believes this constitutes a "fair use" of any such copyrighted material as provided for in section 107 of the United States Copyright law.

If You wish to use copyrighted material from the Document for your own purposes that go beyond fair use, You must obtain permission from the copyright owner.

#### "Use at Your Own Risk" Disclaimer

All information in the Document is provided "as is", with no guarantee of completeness, accuracy, timeliness or of the results obtained from the use of this information, and without warranty of any kind, express or implied, including, but not limited to warranties of performance, merchantability and fitness for a particular purpose.

The Company will not be liable to You or anyone else for any decision made or action taken in reliance on the information given by the Service or for any consequential, special or similar damages, even if advised of the possibility of such damages.

#### Contact Us

If you have any questions about this Disclaimer, You can contact Us by email: support@vitextra.com.

# Table Of Contents

| Introduction                                      | 4  |
|---------------------------------------------------|----|
| Data Flow                                         | 4  |
| Column Mapping                                    | 4  |
| Search Schema                                     | 5  |
| Map Crawled Property to existing Managed Property | 7  |
| Terms                                             | 11 |

# Introduction

Vitextra Employee Directory web part supports two types of data source: **Azure AD** and **User Profiles**. In the case of using SharePoint User Profiles as a data source, some columns may be empty in the details view. This guide describes the core reason if the issue and workaround to resolve it.

## Data Flow

User Data flow is following:

- 1 User Profile is updated manually or automatically
- 2 SharePoint Search Crawler gets data from User Profiles and put it in Crawled Properties
- 3 SharePoint Search Service populate data to Managed Properties according to search schema (mapping between crawled properties and managed ones)
- 4 Employee Directory retrieves data from Managed Properties

Employee Directory has a predefined set of Managed Properties which is used to populate employee attributes. Also, you can use custom properties to extend the set of employee attributes.

### 🖓 Tip

Use our how-to guide to create custom searchable user profile properties: How To Create Custom Searchable User Profile Property

# Column Mapping

The Employee Directory uses the SharePoint search service to retrieve user profile data. The table below presented column mapping between employee attributes in the Employee Directory web part, User Profile and SharePoint search schema:

| Employee<br>Directory<br>Column | Profile Property | Crawled<br>Property | Managed<br>Property |
|---------------------------------|------------------|---------------------|---------------------|
| DisplayName                     | Hidden           | Title               | Title               |
| FirstName                       | FirstName        | FirstName           | FirstName           |
| LastName                        | LastName         | LastName            | LastName            |
| JobTitle                        | Title            | SPS-JobTitle        | JobTitle            |
| Department                      | SPS-Department   | SPS-Department      | Not Mapped          |

| Employee<br>Directory<br>Column | Profile Property       | Crawled<br>Property    | Managed<br>Property    |
|---------------------------------|------------------------|------------------------|------------------------|
| WorkPhones                      | WorkPhone              | WorkPhone              | WorkPhone              |
| MobilePhone                     | CellPhone              | CellPhone              | MobilePhone            |
| HomePhone                       | HomePhone              | HomePhone              | Not Mapped             |
| WorkEmail                       | WorkEmail              | WorkEmail              | WorkEmail              |
| Location                        | Not exists             | Not exists             | Location               |
| OfficeLocation                  | SPS-Location           | SPS-Location           | BaseOfficeLocatio<br>n |
| About                           | AboutMe                | AboutMe                | Description            |
| Schools                         | SPS-School             | SPS-School             | Schools                |
| Skills                          | SPS-Skills             | SPS-Skills             | Skills                 |
| Interests                       | SPS-Interests          | SPS-Interests          | Interests              |
| Projects                        | SPS-PastProjects       | SPS-PastProjects       | PastProjects           |
| Responsibilities                | SPS-<br>Responsibility | SPS-<br>Responsibility | Responsibilities       |

The lack of managed properties in the search schema is the main reason that some columns in the details views are empty.

# Search Schema

To manage search schema open SharePoint admin center and go to **More Features** and select **Open** under Search heading:

|          | SharePoint admin center |                                                                                                    |                                                           |
|----------|-------------------------|----------------------------------------------------------------------------------------------------|-----------------------------------------------------------|
| =        |                         | More features                                                                                                    |                                                           |
| ŵ        | Home                    | Access familiar features from the classic SharePoint admin center.                                                                              |                                                           |
|          | Sites                   | ×                                                                                                    |                                                           |
| <u>↓</u> | Policies                | Term store         User profiles           Create and manage term sets to help users enter         Add and remove admins for a user's OneDrive. | Search<br>Help users find what they're looking for. Learn |
| ٢        | Settings                | data consistently. Learn more disable OneDrive creation for some users, and more. Learn more                                                    | more                                                      |
| D.       | Content services        | Open Open                                                                                                    | Open                                                      |
| Ģ        | Migration               |                                                                                                    |                                                           |
| °0       | Advanced                | ~                                                                                                    |                                                           |
|          |                         |                                                                                                    |                                                           |

### Select Manage Search Schema:

| 5e | earch                                                                                                    |
|----|----------------------------------------------------------------------------------------------------|
| M  | anage Search Schema                                                                                                    |
| Cr | reate and modify search properties so that users can query these properties.                                                  |
| M  | anage Search Dictionaries                                                                                                    |
| Cr | reate and modify lists of terms which will be used to improve the search experience for your users.                           |
| M  | anage Authoritative Pages                                                                                                    |
| Id | entify high-quality pages that search will use to improve relevance, as well as low-quality pages that search will consider   |
| Q  | <b>uery Suggestion Settings</b>                                                                                               |
| Sł | now search suggestions as users type in the search box (if not disabled by user).                                             |
| M  | anage Result Sources                                                                                                    |
| Cr | reate and modify sources you can query for results. This includes filtered results from SharePoint as well as results from re |
| M  | anage Query Rules                                                                                                    |
| Cr | reate and modify query rules to promote important results, show blocks of additional results, and even fine-tune ranking.     |

### Employee Directory refers to managed properties defined in the search schema.

| Managed Properties   Craw                                                                                                    | led Properties   Categories                                                              | 5                                                              |                                           |                            |                                                          |                            |                          |
|----------------------------------------------------------------------------------------------------|------------------------------------------------------------------------------------------|----------------------------------------------------------------|-------------------------------------------|----------------------------|----------------------------------------------------------|----------------------------|--------------------------|
| Jse this page to view, create,<br>he settings of the managed p<br>ettings that you can adjust d<br>— Filter —<br>Managed property | or modify managed proper<br>property to restrict search re<br>epend on your current auth | ties and map crawl<br>esults. Search autor<br>orization level. | ed prope<br>matically                     | rties to ma<br>creates ma  | anaged prop<br>anaged prop                               | perties. Se<br>perties for | arch i                   |
| €                                                                                                    |                                                                                          |                                                                |                                           |                            |                                                          |                            |                          |
| New Managed Property PROPERTY NAME                                                                                                | ТҮРЕ                                                                                     | MULTI                                                          | QUERY                                     | SEARCH                     | RETRIEVE                                                 | REFINE                     | SOF                      |
| New Managed Property PROPERTY NAME AADObjectID                                                                                    | TYPE<br>Text                                                                             | MULTI<br>-                                                     | <b>QUERY</b><br>Query                     | SEARCH                     | <b>RETRIEVE</b><br>Retrieve                              | REFINE<br>-                | SOI                      |
| New Managed Property PROPERTY NAME AADObjectID AboutMe                                                                            | TYPE<br>Text<br>Text                                                                     | MULTI<br>-<br>-                                                | <b>QUERY</b><br>Query<br>Query            | SEARCH<br>-                | <b>RETRIEVE</b><br>Retrieve<br>Retrieve                  | REFINE<br>-                | <b>SO</b> 1<br>-         |
| New Managed Property  PROPERTY NAME  AADObjectID  AboutMe  Account                                                                | TYPE<br>Text<br>Text<br>Text<br>Text                                                     | MULTI<br>-<br>-<br>-                                           | QUERY<br>Query<br>Query<br>Query          | SEARCH<br>-<br>-           | RETRIEVE<br>Retrieve<br>Retrieve<br>Retrieve             | REFINE<br>-<br>-           | <b>SO</b><br>-<br>-      |
| New Managed Property<br>PROPERTY NAME<br>AADObjectID<br>AboutMe<br>Account<br>AccountName                                         | TYPE<br>Text<br>Text<br>Text<br>Text<br>Text                                             | MULTI<br>-<br>-<br>-<br>-                                      | QUERY<br>Query<br>Query<br>Query<br>Query | SEARCH<br>-<br>-<br>Search | RETRIEVE<br>Retrieve<br>Retrieve<br>Retrieve<br>Retrieve | <b>REFINE</b>              | <b>SO</b><br>-<br>-<br>- |

Managed property may be mapped to one or more crawled properties. In this article, we will look at the following case: crawed property is not mapped to existing managed property.

### 🖓 Tip

Crawled Properties are created automatically by SharePoint Crawler. It may take up to 24 hours for a new property to shows up in the search schema.

## Map Crawled Property to existing Managed Property

In the case of crawled property exists, you can map it to existing managed property to make it available for searching as well as for Employee Directory. As you can see *SPS-Department*\* crawled property not mapped to the managed property by default.

#### Select **Crawled Properties** on the command bar:

| Search                                                                                                  |                                                                                                    |
|----------------------------------------------------------------------------------------------------|----------------------------------------------------------------------------------------------------|
| Managed Properties   Crawle                                                                             | d Properties                                                                                                    |
|                                                                                                    | View or modify crawled properties, or view crawled properties in a particular category.                                                                                                    |
| Use this page to view, create, o<br>the settings of the managed pro<br>settings that you can adjust dep | r modify managed properties and map crawled properties to managed properties. Search a<br>operty to restrict search results. Search automatically creates managed properties for site co<br>pend on your current authorization level. |

### Choose *People* category and click **Apply** button:

| Managed Propert    | ies   Crawled Properties   Categories                     |
|--------------------|-----------------------------------------------------------|
| Use this page to v | iew or modify crawled properties, or to view crawled prop |
| Filters —          |                                                           |
| Crawled prope      | rties                                                     |
| Category           | People 🗸                                                  |
|                    | Show unaltered property names                             |
|                    | ⇒                                                         |
|                    |                                                           |
|                    |                                                           |

### Scroll down and select *SPS-Department* property in the list:

| reopie.organizationrarentivames  | Contentsmuden, org              |
|----------------------------------|---------------------------------|
| People: Organization Parent URLs | OrgParentUrls                   |
| People: Organization URLs        | OrgUrls                         |
| People:PictureURL                | PictureURL                      |
| People:PreferredName             | Title, PreferredName,           |
| People:ProfileHierarchyViewUrl   | HierarchyUrl                    |
| People:QuickLinks                | <ul> <li>Memberships</li> </ul> |
| People:SPS-Department            | •                               |
| People:SPS-HideFromAddressLists  | SPS-HideFromAddress             |
| People:SPS-Interests             | Interests, RankingWei           |
| People:SPS-JobTitle              | JobTitle                        |
| People:SPS-Location              | ContentsHidden, Base            |
| People:SPS-MemberOf              | ContentsHidden                  |

### Click Add mapping:

| Name and information                                                                                                    | Property Name: urn:schemas-microsoft-com:sharepoint:portal:profile:SPS-Department |
|----------------------------------------------------------------------------------------------------|-----------------------------------------------------------------------------------|
| Name and description of the<br>crawled property. This information<br>on the crawled property is emitted<br>by the filter or protocol handler. | Category: People<br>Property Set ID: 00110329-0000-0110-c000-000000111146         |
| Mappings to managed<br>properties                                                                                                    | A                                                                                 |
| Map this property to one or more<br>managed properties.                                                                                       | Add a Mapping                                                                     |
|                                                                                                    | Remove Mapping                                                                    |
|                                                                                                    | *                                                                                 |
| Include in full-text index                                                                                                    | Include in full-text index                                                        |
| nclude the content of this                                                                                                    |                                                                                   |

In the dialog type *department* in the search field and click **Search**. Once search results show up select **Department** property in the list and click **Add** button.

| managed property selection<br>Select a managed property to map urn:schemas-microsoft-<br>com:sharepoint:portal:profile:SPS-Department to          |
|----------------------------------------------------------------------------------------------------|
| select a managed property selection<br>Select a managed property to map urn:schemas-microsoft-<br>com:sharepoint:portal:profile:SPS-Department to |
| Select a managed property to map urn:schemas-microsoft-<br>com:sharepoint:portal:profile:SPS-Department to                                        |
|                                                                                                    |
| Search for a managed property name:                                                                                                    |
| department Find                                                                                                    |
| Select a managed property:          Department(Text)         Department(Text)         owstaxIdSPShDepartment(Text)                                |
|                                                                                                    |
| ОК                                                                                                    |
| <pre></pre>                                                                                                    |
|                                                                                                    |

Click **OK** button to save your changes.

### **Note**

It takes up to four hours for changes in the search schema to apply.

As soon as the search schema is updated, you can use the managed property to show data in the Employee Directory.

## Terms

#### Azure AD (Active Directory)

Azure Active Directory is a cloud-based identity provider which allows employees in your organization sign in and get access to Microsoft 365 as well as many other SaaS applications.

#### **User Profile**

A user profile is a set of properties that describe a user.

The properties include basic information about the user, contact details, and other data. The user profile is used for such services as Delve, My Site, and others